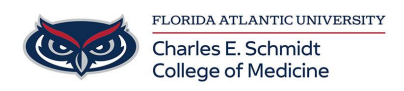

Knowledgebase > Software > Remote Desktop to Windows from MAC

## Remote Desktop to Windows from MAC

Olivia Lee - 2024-10-31 - Software

**Remote Desktop to Windows from MAC** 

Once connected to the VPN via Forticlient VPN, then you can follow the steps below to remote to your desktop computer.

(1) To remote into your work computer, please go to your App Store (on your Mac) and download **Windows App**.

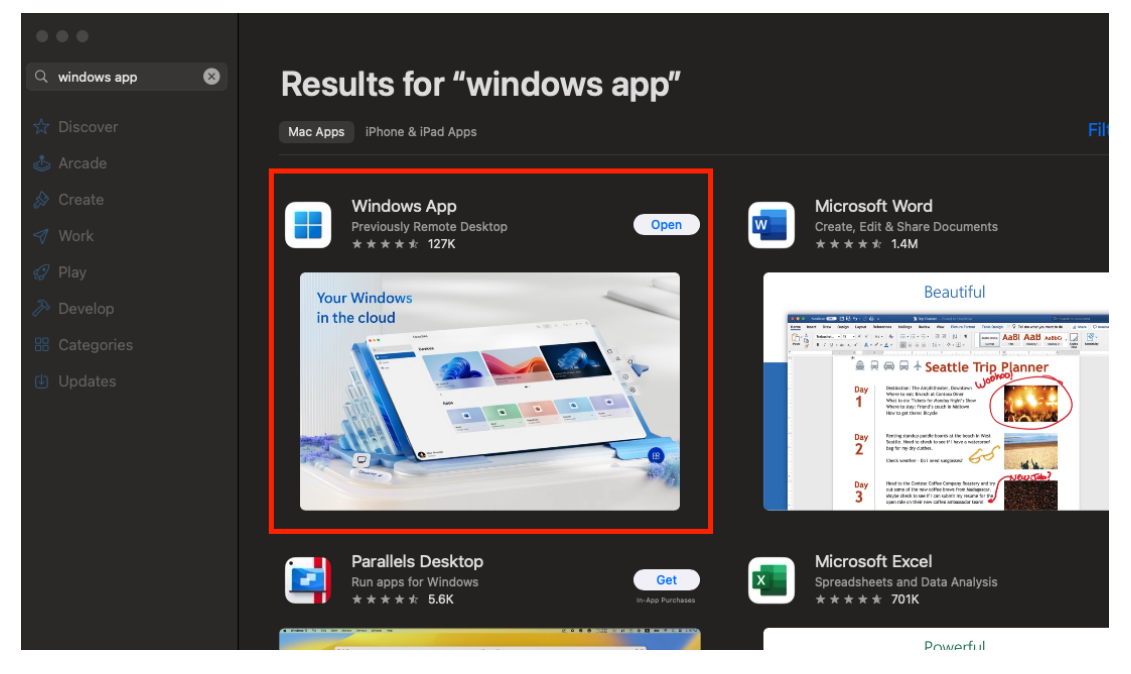

(2) Once you confirm it's downloaded, you can open Windows App and select Add PC.

| •••     | )      |        |                            | Microsoft Re         | mote Desktop       |                                         |                |
|---------|--------|--------|----------------------------|----------------------|--------------------|-----------------------------------------|----------------|
|         |        | ⊕ ∽    |                            | PCs                  | Workspaces         | Q Sear                                  |                |
| n an up | comin  | g upda | ate for Rem                | ote Desktop the      | e client will have | e a new name, W                         | /indows App! 🔞 |
| earn m  | ore ab | out th | e Windows                  | App update.          |                    |                                         |                |
|         |        |        |                            |                      |                    |                                         |                |
|         |        |        |                            |                      |                    |                                         |                |
|         |        |        |                            |                      |                    |                                         |                |
|         |        |        |                            |                      |                    |                                         |                |
|         |        |        |                            |                      |                    |                                         |                |
|         |        |        |                            |                      |                    |                                         |                |
|         |        |        |                            |                      |                    |                                         |                |
|         |        |        |                            |                      |                    |                                         |                |
|         |        | -      |                            |                      | _                  |                                         |                |
|         |        |        |                            | + DO+:-              | _                  | Presson Anger                           |                |
|         |        | to     | dd your firs<br>get starte | t PC connectio<br>d. | n                  |                                         |                |
|         |        |        | Add PC                     |                      |                    |                                         |                |
|         |        |        |                            |                      |                    | 0 1 1 1 1 1 1 1 1 1 1 1 1 1 1 1 1 1 1 1 |                |
|         |        |        |                            |                      |                    | Commenter D                             |                |
|         |        |        |                            |                      |                    |                                         |                |
|         |        |        |                            |                      |                    |                                         |                |
|         |        |        |                            |                      |                    |                                         |                |
|         |        |        |                            |                      |                    |                                         |                |
|         |        |        |                            |                      |                    |                                         |                |

(3) Type the computer name in the first box labeled **PC name**. Click "Ask when required" and select the drop down "**Add user Account**" If you are unsure of your computer name and email johndoe@health.fau.edu we can provide it for you.

| Add PC                                 |                                 |              |  |  |  |  |  |
|----------------------------------------|---------------------------------|--------------|--|--|--|--|--|
| PC name:                               | Host name or IP address         |              |  |  |  |  |  |
| User account:                          | Ask when required               | <b>•</b>     |  |  |  |  |  |
|                                        |                                 |              |  |  |  |  |  |
| General                                | Display Devices & Audio Folders |              |  |  |  |  |  |
| Friendly name:                         | Optional                        |              |  |  |  |  |  |
| Group:                                 | Saved PCs                       | •            |  |  |  |  |  |
|                                        |                                 |              |  |  |  |  |  |
| Gateway:                               | No gateway                      | \$           |  |  |  |  |  |
|                                        | Bypass for local addresses      |              |  |  |  |  |  |
| Reconnect if the connection is dropped |                                 |              |  |  |  |  |  |
| Connect to an admin session            |                                 |              |  |  |  |  |  |
|                                        | Swap mouse buttons              |              |  |  |  |  |  |
|                                        |                                 |              |  |  |  |  |  |
|                                        |                                 |              |  |  |  |  |  |
|                                        |                                 |              |  |  |  |  |  |
|                                        | Cancel                          | Add (4) Type |  |  |  |  |  |

fau\username (e.g. fau\johndoe) and your password. and the Select 'Add'.

| Add a User Account |               |    |  |  |  |  |  |  |  |
|--------------------|---------------|----|--|--|--|--|--|--|--|
| Username:          | fau\username  |    |  |  |  |  |  |  |  |
| Password:          |               |    |  |  |  |  |  |  |  |
|                    | Show password |    |  |  |  |  |  |  |  |
| Friendly name:     | Optional      |    |  |  |  |  |  |  |  |
|                    |               |    |  |  |  |  |  |  |  |
|                    | Cancel Add    | (5 |  |  |  |  |  |  |  |

5)You should now

new see your Desktop in the Windows App. **Double click** on the square box to connect remotely.

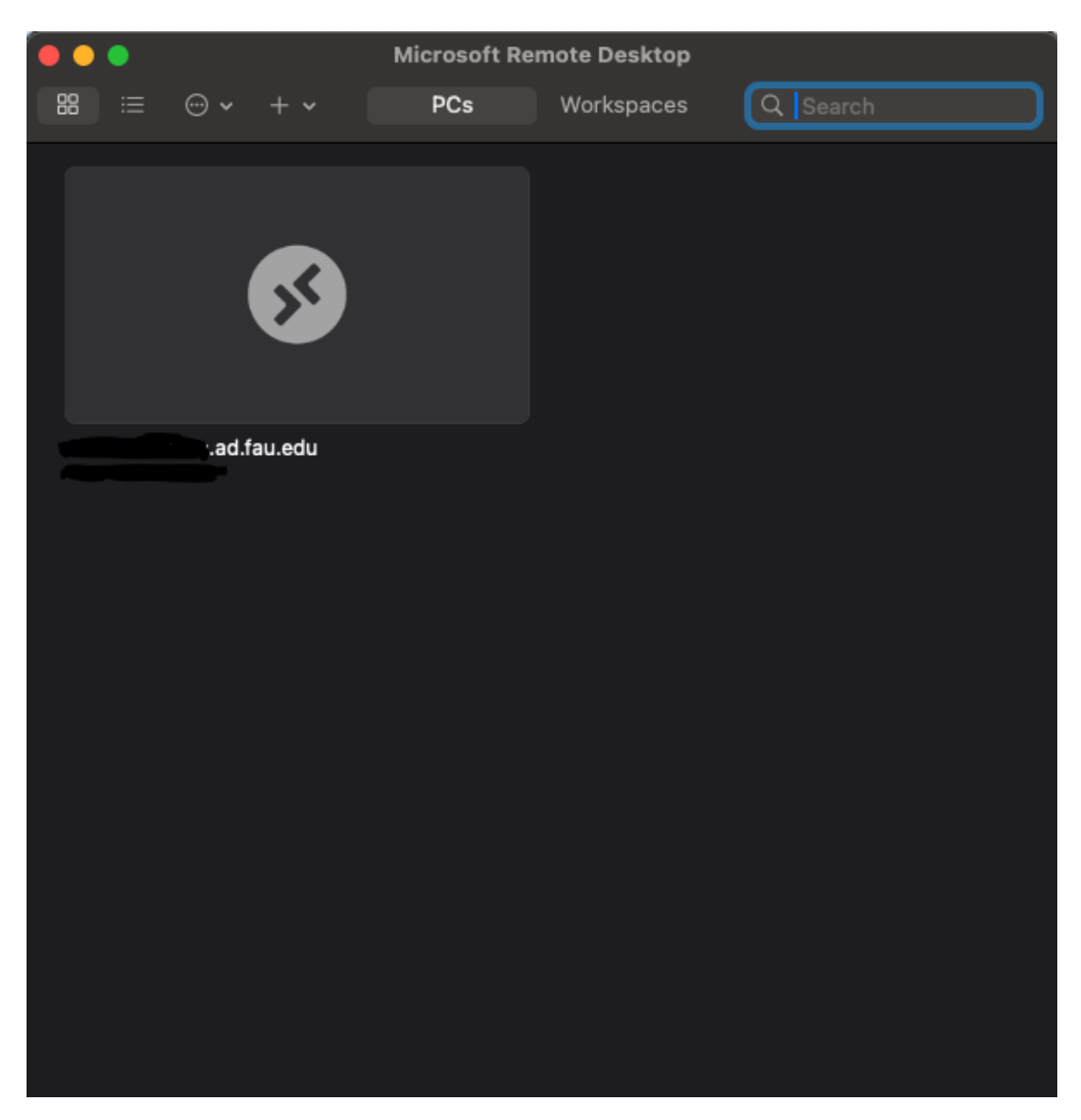

When all is completed the user should be able to access their desktop remotely from the MAC.